# Approving Leave Reports (Approvers)

# LEAVE REPORTING SUBMISSION DEADLINES:

| IQ    | PAWS                 |                 | Personal Acce | setiatel avgree |                                  |
|-------|----------------------|-----------------|---------------|-----------------|----------------------------------|
|       | Personal Information | ploye# Services | Information   |                 |                                  |
| FXIT. | Search               | Go              |               |                 | RETURN TO MENLLS STUE, MAR., HEL |
|       | Emphroyee            |                 |               |                 |                                  |
|       | Electronic Time She  | eet             |               |                 |                                  |

| Ictor             | <sup>- P</sup> คะรองลิโลกดอรร Wa <mark>อ<b>F. System</b>cini</mark> |                   |
|-------------------|---------------------------------------------------------------------|-------------------|
| Personal Info 🐨 👬 |                                                                     |                   |
|                   |                                                                     |                   |
|                   |                                                                     | Selection T = 114 |

| _   | · · · · · · · · · · · · · · · · · · ·                                                         |                                            |                                                                           |                                              |
|-----|-----------------------------------------------------------------------------------------------|--------------------------------------------|---------------------------------------------------------------------------|----------------------------------------------|
|     | ాడులి చెల్లి ర                                                                                | F (F                                       |                                                                           |                                              |
|     | Select the employee's name to                                                                 | o access additional details.               |                                                                           |                                              |
|     | ee ee regele eerste en t <b>agen anta¶nå</b> t men som en en en en en en en en en en en en en | REVIEW OF                                  | <b>EQUEUE STATUS</b>                                                      | SES FOLLOWS                                  |
|     | 172400, Payroll Accounting                                                                    |                                            |                                                                           | Department:                                  |
|     | Not Applicable                                                                                |                                            |                                                                           | Act as Proxy:                                |
| •   |                                                                                               |                                            | ىيە ۋېچە دار سەنىتى <u>ە جەنى دە</u> بىر ئەتتەسى بارىز قۇرىيە قەرامە ئەرى | an in an an an an an an an an an an an an an |
|     |                                                                                               |                                            | Change Selection Select                                                   | All Approve or FYI Reset Save                |
|     |                                                                                               |                                            |                                                                           | Pending                                      |
| 11  | Anther International Content of the States                                                    | ien Szis Birritzen, szemi Madini- – i szis | a <del>Salar</del> a ("Tieratione ("Artalia                               |                                              |
| 200 | .00                                                                                           | .00                                        | Leave Balance                                                             | 100491926 Yogi Bear                          |
|     | Associate Payroll Super                                                                       | visor                                      |                                                                           |                                              |
|     |                                                                                               |                                            |                                                                           |                                              |

| <u></u>                               | - Autor a conta                                                                                                    | · · · · · · · · · · · · · · · · · · · |   |                             |                           |
|---------------------------------------|----------------------------------------------------------------------------------------------------|---------------------------------------|---|-----------------------------|---------------------------|
|                                       | Select the employee's name to a                                                                                                    | ccess additional details.             |   |                             |                           |
|                                       |                                                                                                    | 11-11-1-1-Co                          |   |                             |                           |
| 172400, Payroll Acco                  | ounting                                                                                                    |                                       |   |                             | Department:               |
| Sep 01, 2016 to Sep                   | 30, 2016                                                                                                    |                                       |   |                             | Leave Period:             |
| Not Applicable                        |                                                                                                    |                                       |   |                             | Act as Proxy:             |
| <u> </u>                              |                                                                                                    |                                       |   |                             | <u> </u>                  |
|                                       |                                                                                                    |                                       |   | Change Selection Select All | Approve or EVI Reset Save |
| · · · · · · · · · · · · · · · · · · · |                                                                                                    |                                       |   |                             | Pending                   |
|                                       |                                                                                                    |                                       | 1 |                             |                           |
|                                       | .0000                                                                                                    | .00 Approved                          |   | Leave Balance               | J00491926 Yogi Bear       |
|                                       | Associate Payroll Supervis                                                                                                    | юг                                    |   |                             |                           |
|                                       | and the second second sec |                                       |   |                             |                           |

| 2                                                                                                    |                                                                                                    |                                                                   |                                                                                                    |
|----------------------------------------------------------------------------------------------------|----------------------------------------------------------------------------------------------------|-------------------------------------------------------------------|----------------------------------------------------------------------------------------------------|
| Select the employee's name to access<br>172400, Payroll Accounting<br>Sep 01, 2016 to Sep 30, 2016<br>Not Applicable | <sup>s additional</sup> ffn Progress" – Lists those employe<br>have started their leave report. T<br>Progress" until the employee fills in<br>submits to you for approval. | ees for whom you a<br>he leave report wi<br>n all of their applic | approve leave, that<br>Il remain "In<br>ab <u>le leave</u> and<br>Department:<br>Leave Period:<br>Act as Proxy: |
|                                                                                                    |                                                                                                    | ange Selection Select All                                         | Approve or EVI Reset Save                                                                                       |
|                                                                                                    |                                                                                                    |                                                                   | Pending                                                                                                    |
| .00 .00 .00                                                                                                    | Approved                                                                                                    | Leave Balance                                                     | J00491926 Yogi Bear                                                                                             |
| Adsociate Payroll Supervisor                                                                                         |                                                                                                    |                                                                   |                                                                                                    |

| <u></u>                               | - Autor a conta                                                                                                    | ·····                     |   |                             |                           |
|---------------------------------------|----------------------------------------------------------------------------------------------------|---------------------------|---|-----------------------------|---------------------------|
|                                       | Select the employee's name to a                                                                                                    | ccess additional details. |   |                             |                           |
|                                       |                                                                                                    | 11-11-1-1-Co              |   |                             |                           |
| 172400, Payroll Acco                  | ounting                                                                                                    |                           |   |                             | Department:               |
| Sep 01, 2016 to Sep                   | 30, 2016                                                                                                    |                           |   |                             | Leave Period:             |
| Not Applicable                        |                                                                                                    |                           |   |                             | Act as Proxy:             |
| <u> </u>                              |                                                                                                    |                           |   |                             | <u> </u>                  |
|                                       |                                                                                                    |                           |   | Change Selection Select All | Approve or EVI Reset Save |
| · · · · · · · · · · · · · · · · · · · |                                                                                                    |                           |   |                             | Pending                   |
|                                       |                                                                                                    |                           | 1 |                             |                           |
|                                       | .0000                                                                                                    | .00 Approved              |   | Leave Balance               | J00491926 Yogi Bear       |
|                                       | Associate Payroll Supervis                                                                                                    | юг                        |   |                             |                           |
|                                       | and the second second sec |                           |   |                             |                           |

|                                                                            |                                                  | • • • • • • • • • • • • • • • • • • •                                              |                                                     |                                               |
|----------------------------------------------------------------------------|--------------------------------------------------|------------------------------------------------------------------------------------|-----------------------------------------------------|-----------------------------------------------|
|                                                                            | సువర్ క్రెస్ క్రెస్ క్రెస్                       |                                                                                    |                                                     |                                               |
| <b>▼</b> S                                                                 | Select the employee's name to access add         | litional, detail<br>Returned for Correction" – L<br>returned by either you, or pos | ists those leave report<br>ssibly the Payroll Offic | s that have been<br>e for correction by       |
| 172400, Payroll Accounting<br>Sep 01, 2016 to Sep 30, 20<br>Not Applicable | g<br>016                                         | the employee.                                                                      |                                                     | Department:<br>Leave Period:<br>Act as Proxy: |
|                                                                            |                                                  |                                                                                    | Change Selection Select All                         | Approve or EYI Reset Save                     |
| <del>autorio</del> ti in the state of the state                            |                                                  | sultan mittalio 1 attais - <del>Sa ditas</del> ul                                  | Water in a think of                                 | Pending                                       |
|                                                                            | .00 .00 .00 Appr<br>Associate Payrell Superviser | roved                                                                              | Leave Balance                                       | J00491926 Yogi Bear                           |
|                                                                            |                                                  |                                                                                    |                                                     |                                               |

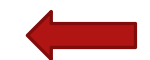

| -    | · · · -                                               |                      |                            |                               |                    |                    |                            |                                        |                |                |                            |
|------|-------------------------------------------------------|----------------------|----------------------------|-------------------------------|--------------------|--------------------|----------------------------|----------------------------------------|----------------|----------------|----------------------------|
|      |                                                       | North Co             | 2. Ju - J                  |                               |                    |                    |                            |                                        |                |                |                            |
|      |                                                       | -                    |                            |                               |                    |                    |                            |                                        |                |                |                            |
|      |                                                       | Select the em        | ployee's name to ac        | cess additional <b>Seta</b> i | <u>ecting an e</u> | <u>employee fo</u> | <u>r review:</u>           |                                        |                |                |                            |
|      |                                                       |                      |                            | Clic                          | ck directly a      | on the empl        | oyee's na                  | ame, highlig                           | hted in b      | olue. The      |                            |
|      | <ul> <li>A set with a set of set 07.04 GMT</li> </ul> | .??                  |                            | sele                          | ection will a      | access the e       | mployee                    | 's leave rep                           | ort.           |                |                            |
|      | 172400, Payroll Accoun                                | iting                |                            |                               |                    |                    | 1 5                        |                                        | De             | partment:      |                            |
|      | Not Applicable                                        | ), 2010              |                            |                               |                    |                    |                            |                                        | Ac             | t as Proxv:    |                            |
|      |                                                       |                      |                            |                               |                    |                    | ang da <u>ang ba</u> ng ba | en al <u>a ser en son a de crea</u> ta | -T             | au najsteluu   | UM Francisco               |
|      |                                                       |                      |                            |                               |                    |                    |                            |                                        |                |                |                            |
| -    |                                                       |                      |                            |                               |                    |                    | Change                     | Selection Sele                         | ct All Approve | or EYI Reset   | Save                       |
|      |                                                       |                      |                            |                               |                    |                    |                            |                                        |                |                |                            |
|      |                                                       |                      | a e cara tresta com        |                               |                    |                    | وريتم يوجود افري           | فعلمانها ورابته البروسة                | ·              |                | naing                      |
|      |                                                       | ধ্যালালার বুজন বছরের | A LUBRAGE BE COLORADOR AND | Approved                      |                    |                    |                            | eave Balance                           | 10049          | 1926 Yogi Bear | eta in 27 et albéré esta r |
| 2.00 | · · · · ·                                             | .00                  | .00                        | .00                           | L                  |                    |                            | From                                   |                | 004820.4       | 00                         |
|      |                                                       | Accociato            | sPayroll Supervis          | )[ <sup>*</sup>               |                    |                    |                            |                                        |                |                |                            |
|      |                                                       | •                    |                            |                               |                    |                    |                            |                                        |                |                |                            |

|       | 041 | 110 |
|-------|-----|-----|
| E WAL |     |     |
| 10281 |     |     |

Prersonat Accu H

The employee's leave record is available for review, action as necessary, and also displays the current status.

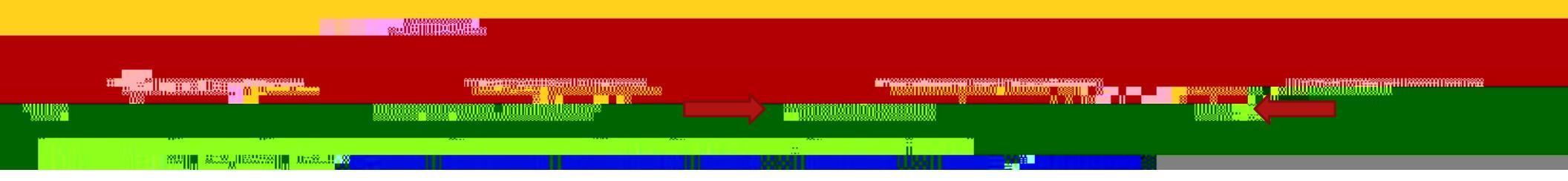

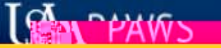

Prersonat Accu Web

#### **REVIEW OF ACTION BUTTONS FOLLOW**

Note that action buttons available are dependent upon a time sheet's status.

|      | 100 |  |  |
|------|-----|--|--|
|      |     |  |  |
| ×    |     |  |  |
| Tura |     |  |  |

|       | -  | 1110 | -   |
|-------|----|------|-----|
| 16.9  | 44 | PAV  | V N |
| 11221 |    |      | 10  |

Prersonat Accu 14

"Previous Menu" - To navigate back to previous menu.

| × | an <mark>a ang ang ang ang ang ang ang ang ang an</mark> |  | <b>##</b> |
|---|----------------------------------------------------------|--|-----------|
| 1 | anania sas <sup>n</sup> usasalia mana <mark>na</mark>    |  |           |

|           | D | 144              | <u> </u> |
|-----------|---|------------------|----------|
| ALC: NA L |   | $\Delta \Lambda$ |          |
| 10281     |   |                  |          |

Prersonat Accession

## "Approve" – Click this button to approve the leave report.

|           | ** <mark></mark> |  |  |
|-----------|------------------|--|--|
| MIII 1880 |                  |  |  |
| They      |                  |  |  |
|           | 1                |  |  |

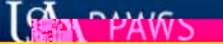

Personal Accueltation

"Return for Correction" – This button will return the leave report to the employee. Add a comment, if necessary, to the leave report before returning.

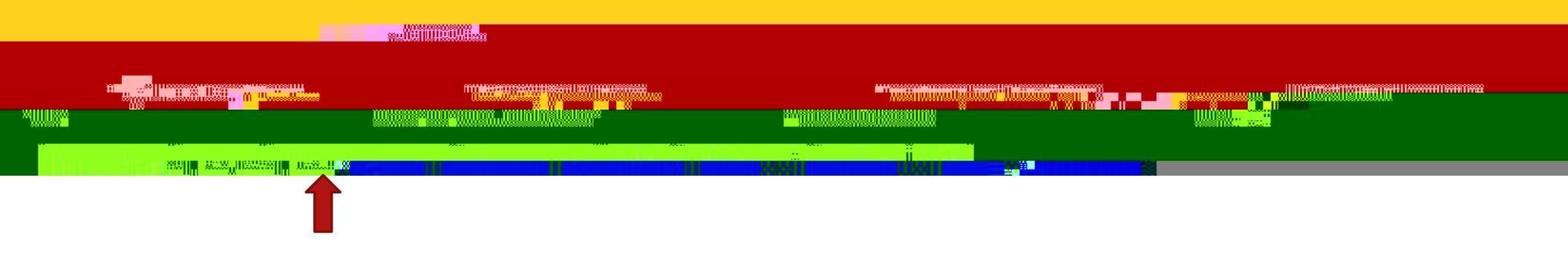

|             | <b>n</b> | VUC          |  |
|-------------|----------|--------------|--|
| A DECK A    |          |              |  |
| C (1993)T 1 |          | <b>M</b> V V |  |

"Change Record" – Gives the supervisor the ability to change leave entered on the leave report as shown on the following page.

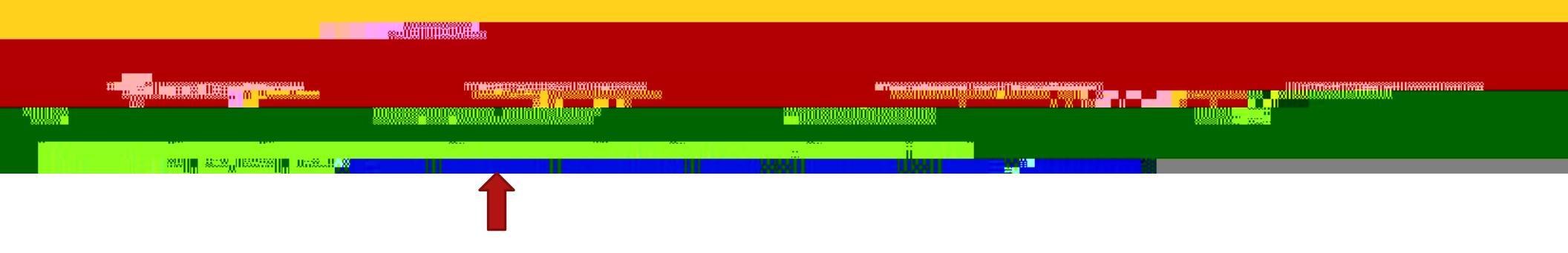

Access any leave category and day by clicking directly on the blue link as applicable.

|             | - | 4440 | <b>c</b> |
|-------------|---|------|----------|
| <b>TERM</b> |   | PAV  |          |
| 1000        |   |      | 10       |

Prersonat Accu H

### "Delete" – This button will initiate a dialogue box to confirm deletion. Once

|   | A 191                                                                                                    |  |  |
|---|----------------------------------------------------------------------------------------------------|--|--|
| M | na <mark>unte anticipation and an anticipation and anticipation and anticipation and anticipation anticipation antic</mark> |  |  |
|   |                                                                                                    |  |  |

| IL YAL | PA | NS |  |
|--------|----|----|--|

"Add Comment" – Free form field to add comments, which becomes a permanent record with the leave report.

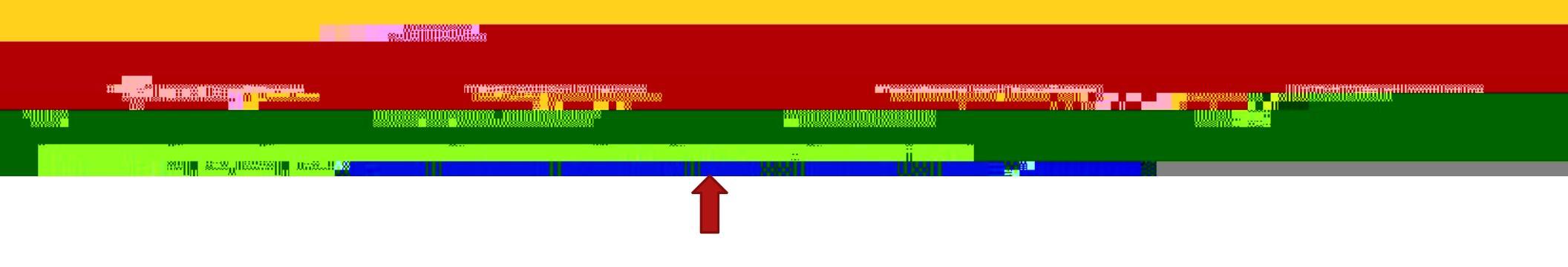

| Id     | - | LUC. |   |
|--------|---|------|---|
| E MAL  | P | AW   | 5 |
| 10.000 |   |      | _ |

Prersonat Accue

"Previous" and "Next" – These buttons will access the previous or next employee's leave record as applicable as it appeared in the queue listing.

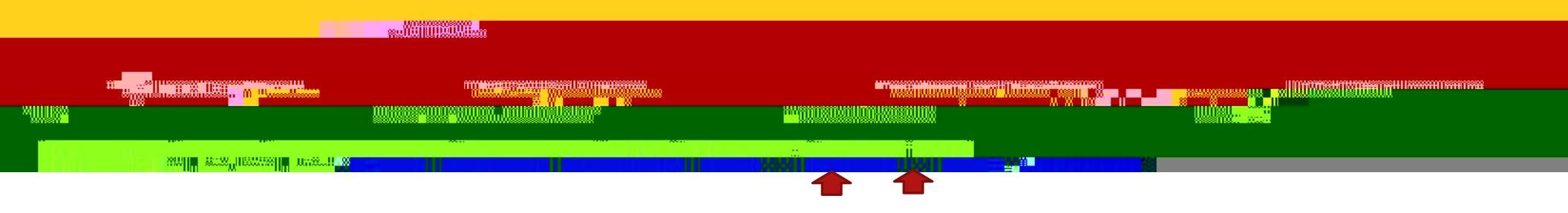

| Non-TRS Sick                                                                                                    | Hours                  |                                     | Aug 15, 2016<br>0                                                                                                    |        |                           | 0       | 0                          | 0                 | 0                      |
|----------------------------------------------------------------------------------------------------|------------------------|-------------------------------------|----------------------------------------------------------------------------------------------------|--------|---------------------------|---------|----------------------------|-------------------|------------------------|
|                                                                                                    | 2.54.87                | - <del>1886</del><br>47 <i>1</i> 85 | tó                                                                                                    | 285:52 | ≥ <del>=</del> ग्रा       |         | -                          |                   |                        |
|                                                                                                    | 214.53                 | i 59.99                             | 24                                                                                                    | 20054  | Wəacazi ileəni            | Houns   |                            | Augi 1<br>O       | 5, 2016                |
|                                                                                                    |                        |                                     |                                                                                                    |        | Routing Oueure            |         |                            |                   |                        |
|                                                                                                    |                        | 10,000 ** 20,000 ** 10,000          |                                                                                                    |        | Name<br>Essent Efficiency |         |                            |                   | Action and Date        |
| Constrainte de Constrainte de Constrainte de Constrainte de Constrainte de Constrainte de Constrainte de Constr | Sen 30, 2016 08:551 am |                                     | Children 2000 and an announcement of the second second s |        |                           |         | Freed Himisticance         |                   |                        |
| the second line opp                                                                                             |                        |                                     |                                                                                                    |        |                           |         | Besity Rubble              |                   |                        |
| Dini Ghice Quice                                                                                                | 0.063                  |                                     |                                                                                                    |        |                           |         | tReatainn Elleacadh Faamle | siene)            |                        |
| d Delete Add Comme                                                                                              | ent Previous Nex       | xt                                  |                                                                                                    |        |                           | Previou | is Menu Ápp                | rove Return for ( | Correction Change Reco |

Leave Report | Routing Queue

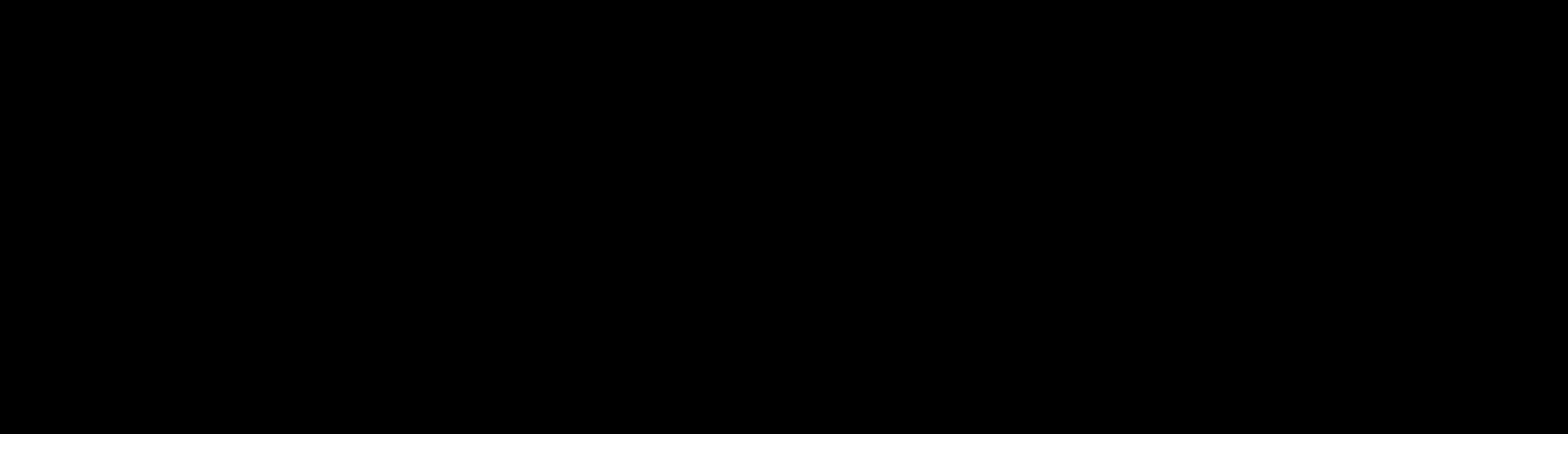

Contact Payroll at 460-7868, or payroll@southalabama.edu should you need assistance.

When e-mailing, be sure to include your J number and name in the text of the e-mail.